## Fiche 7 – Placer un point à l'intersection de deux objets

Placer la souris sur l'icône :

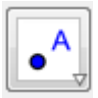

Le menu déroulant suivant apparaît :

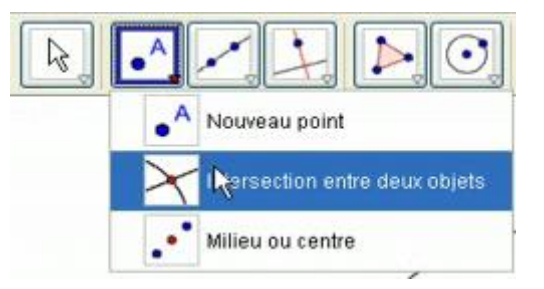

- Cliquer sur « Intersection entre deux objtets ».
- Sélectionner chacun de ces objets.